**STEP 1:** Enter "https://vpn.the-klu.org" through a browser of your choice and log in.

**Note:** You should have already received your login details. (They were sent to your private E-Mail)

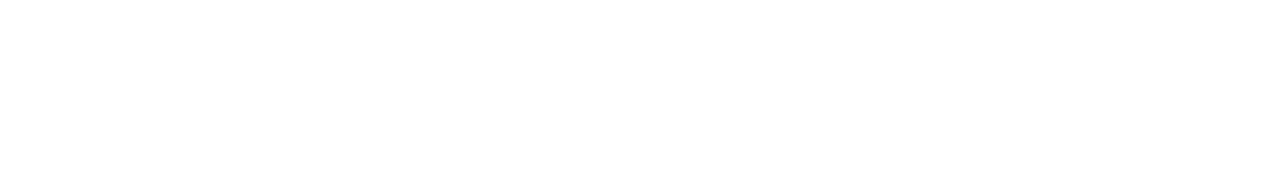

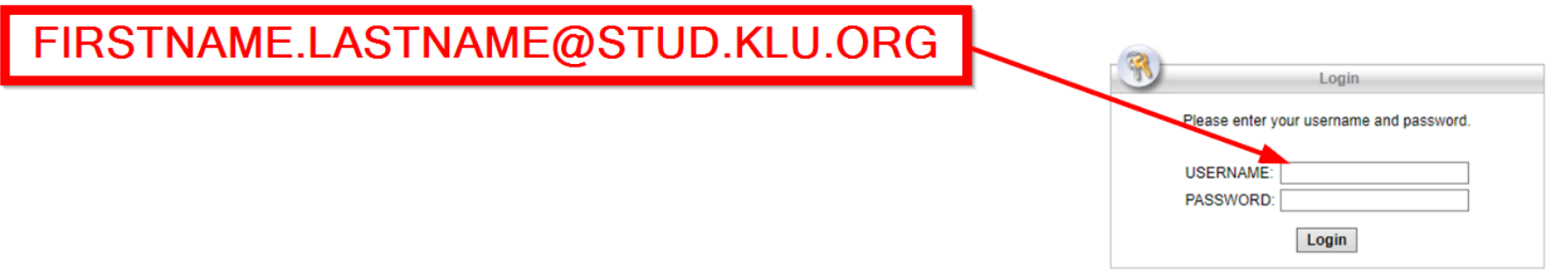

Welcome to the SSL VPN Portal of Kühne Logistics University

KLU

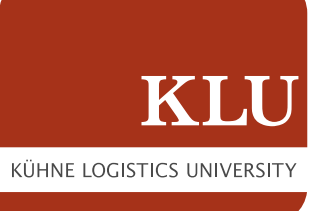

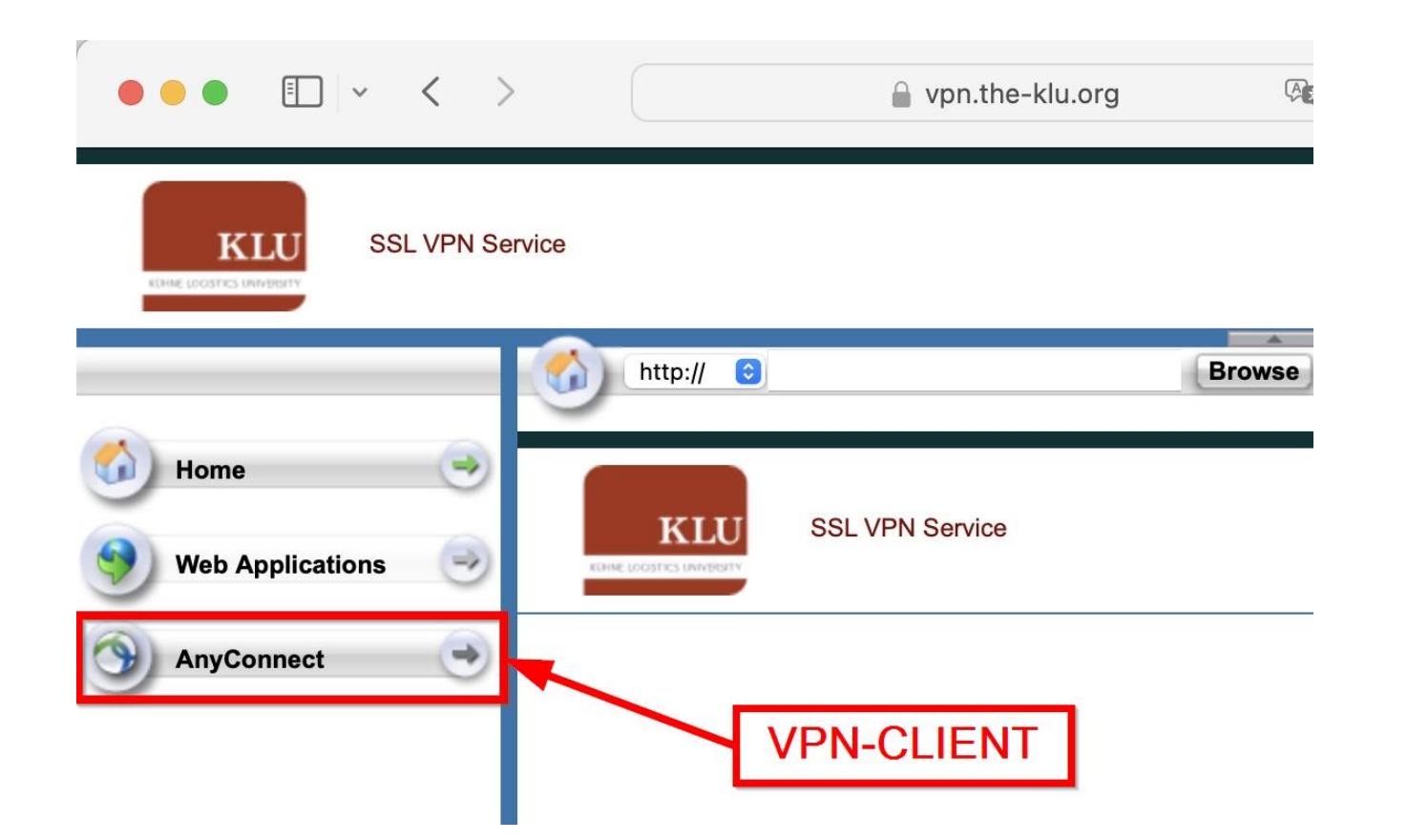

### **STEP 2:** Click on "AnyConnect".

Note: You might see a message telling you "Connection failed". It's unrelated to the process, just proceed like shown on the screenshot.

**STEP 3:** Click on "**Start AnyConnect**".

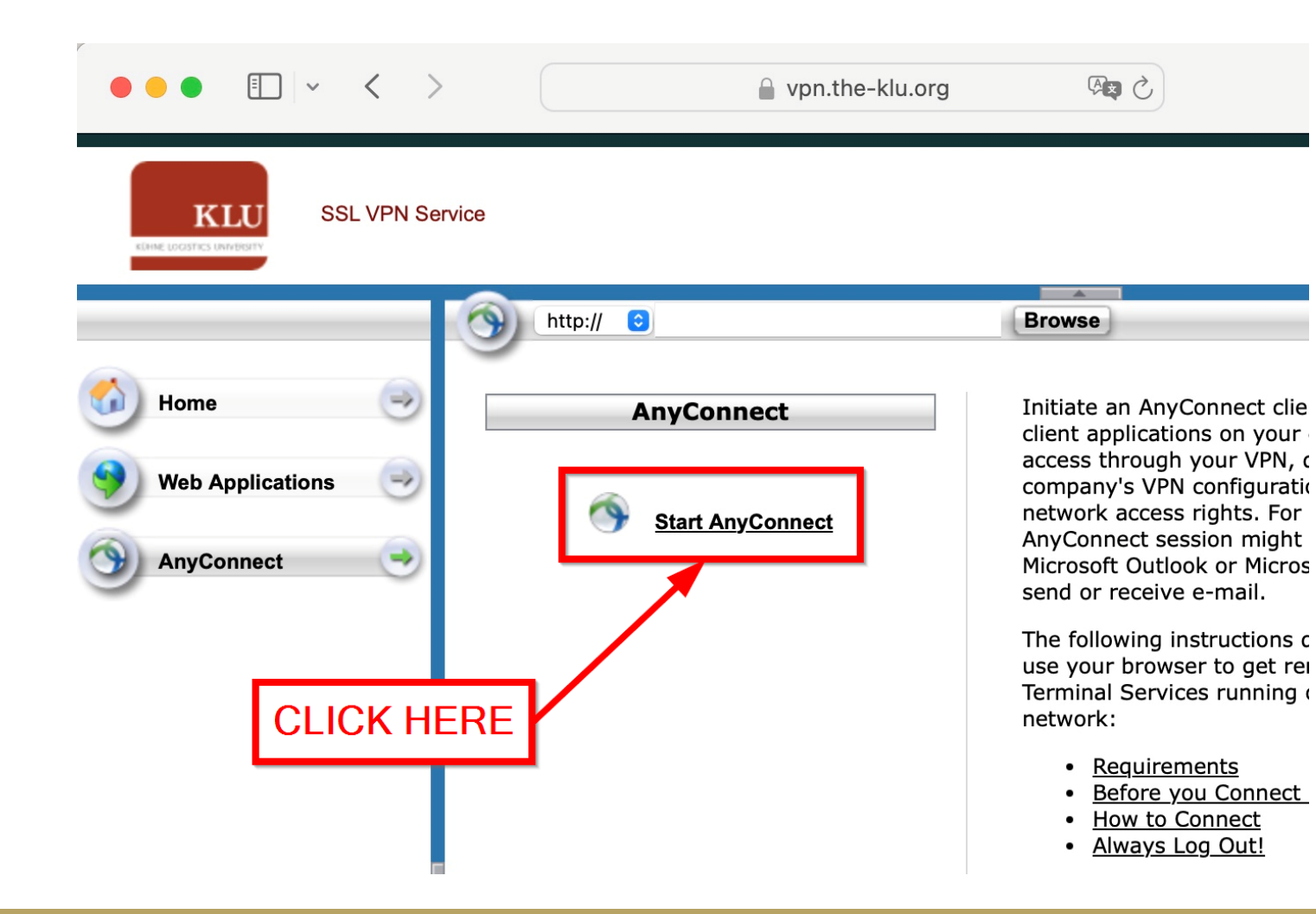

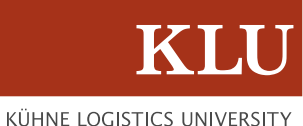

**STEP 4:** Click on the **"Download for macOS**" button. You will have to allow the download.

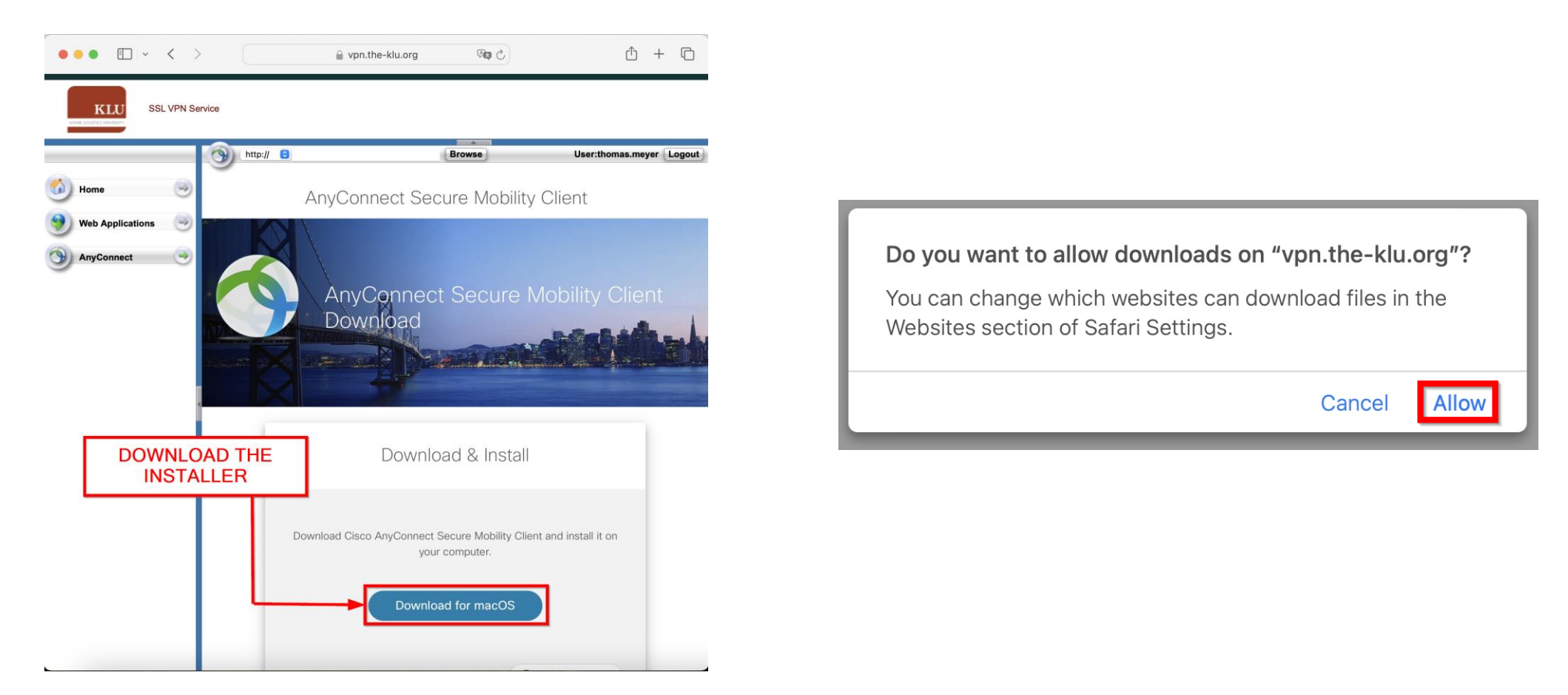

### **STEP 5:** Check your recent downloads. Look for the VPN-Installer and open it.

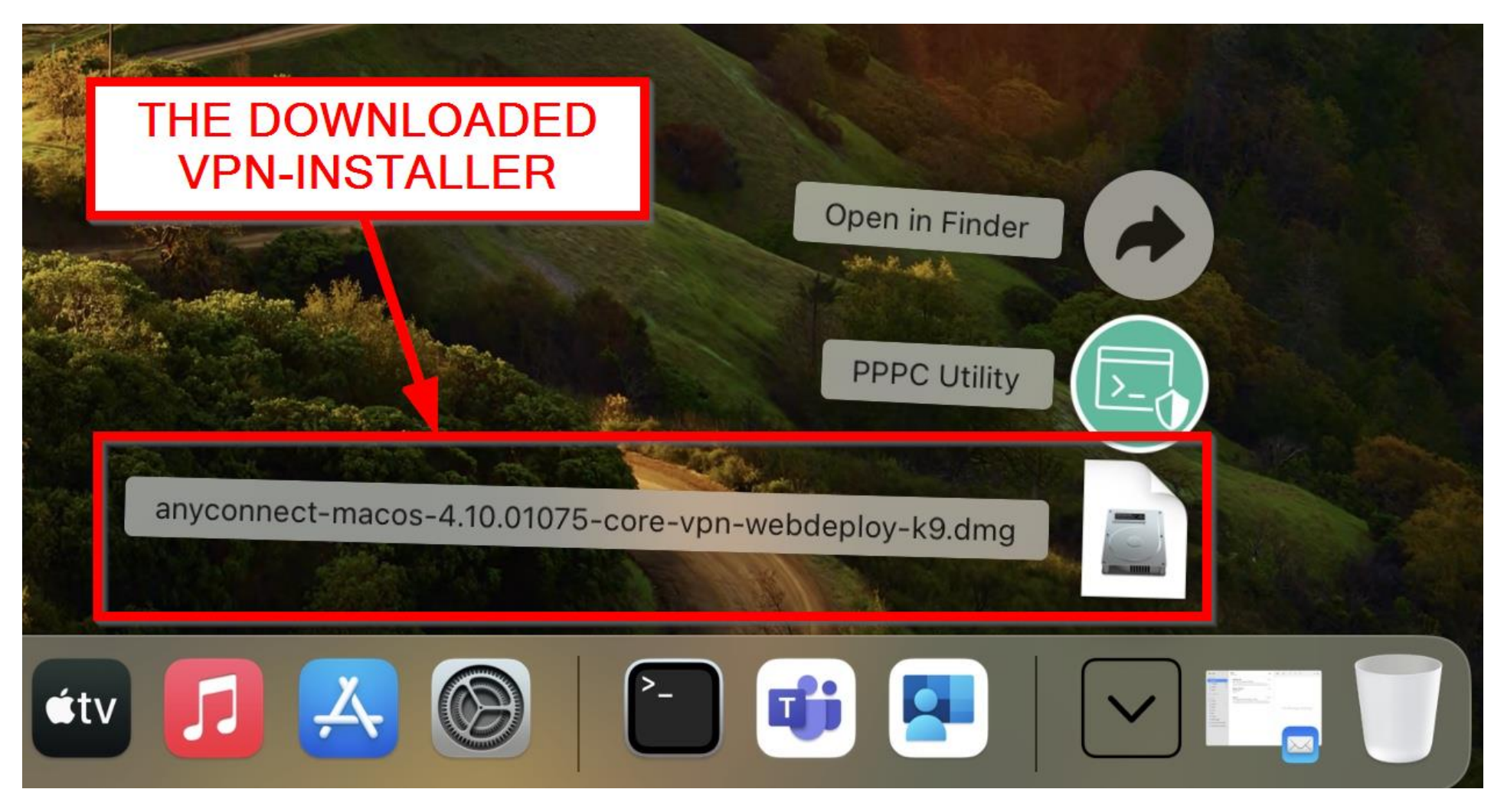

**STEP 6:** Locate the installer and run it.

You may be asked to install "Rosetta" in order to install the VPN-Client.

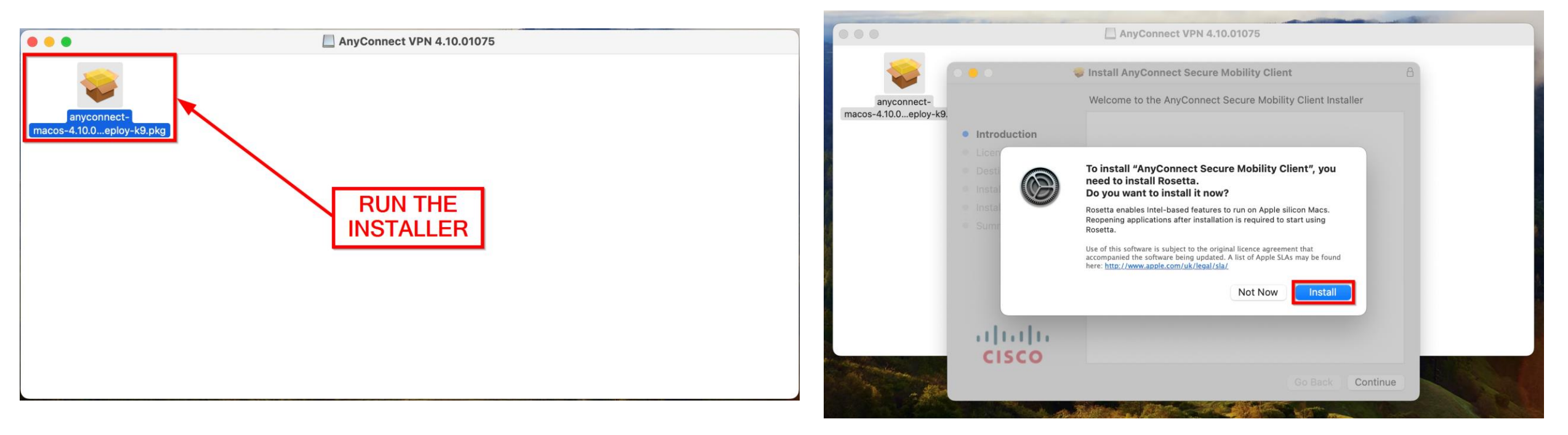

#### (Install Rosetta)

**STEP 7:** Follow the installation guide. Click on "Continue" to proceed.

You will have to agree to the software licence agreement to continue.

| •••                                            | Install AnyConnect Secure Mobility Client                                | 8 |   |          |                                  | Install AnyConnect Secure Mobility Client                                                                                 | 5 |
|------------------------------------------------|--------------------------------------------------------------------------|---|---|----------|----------------------------------|----------------------------------------------------------------------------------------------------|---|
|                                                | Welcome to the AnyConnect Secure Mobility Client Installer               |   |   |          |                                  | Software Licence Agreement                                                                                                |   |
| Introduction                                   | You will be guided through the steps necessary to install this software. |   | • | Intro    | oduction                         | Supplemental End User License Agreement for<br>AnyConnect® Secure Mobility Client v4.x and other VPN-<br>related Software |   |
| Licence Destination Salast                     |                                                                          |   |   | Lice     | ence                             |                                                                                                    |   |
| Installation Type                              |                                                                          |   |   | Ins      | To continue in<br>software licer | stalling the software you must agree to the terms of the y the y, the ce agreement.                                       |   |
| <ul><li>Installation</li><li>Summary</li></ul> |                                                                          |   |   | Ins      | Click Agree to the Installer.    | continue or click Disagree to cancel the installation and quit the Cisco n the                                            |   |
|                                                |                                                                          |   |   |          | Read Licence                     | Disagree Agree                                                                                                    |   |
| cisco                                          |                                                                          |   |   | ווי<br>כ | <br>ISCO                         | Cisco Privacy Statement. https://www.cisco.com/oren/ds/about/egan/privacy-com/interim                                     |   |
|                                                | Go Back Continue                                                         | • |   |          |                                  | Print Save Go Back Continue                                                                                               |   |

be cofficience corrected to continue

KÜHNE LOGISTICS UNIVERSIT

7

**STEP 8:** Your system may block the application.

Click on "Open System Settings" and then "Allow".

... < > Privacy & Security Q Search 🛃 App Management A Sign in with your Apple ID Developer Tools lly. 🛜 Wi-Fi Sensitive Content Warning Off > Bluetooth **System Extension Blocked** halytics & Improvements ( Network Introduction The application "Cisco AnyConnect Notifications Apple Advertising Licence Socket Filter" tried to load new system Sound extension(s). If you want to enable these Destination Select extensions, open Privacy & Security in **Focus** Security System Settings. Screen Time Installation Type Allow applications downloaded from General Installation successful. OK Appearance Summary This setting has been configured by a profile (1) Accessibility alled. **Open System Settings** Control Con System software from application "Cisco AnyConnect Socket Filter" was blocked from loading. Siri & Spotlight Privacy & Security Allow Desktop & Dock Allow accessories to connect Ask for New Accessories \$ Displays Wallpaper FileVault On > Screen Saver ալալո Lockdown Mode Off > Battery **CISCO** Lock Screen Others Touch ID & Password Extensions 😕 Users & Groups Go Back Close Profiles Passwords

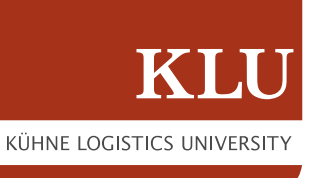

**STEP 9:** Locate the freshly installed VPN-Client and run it.

You will be greeted by a blank VPN-Client window.

| • • •         | < > Applications                          |                 |            | ~ Ĥ   | 0       | ···· ×      | Q |
|---------------|-------------------------------------------|-----------------|------------|-------|---------|-------------|---|
| avourites     | Name                                      | A Date Modified | ł          | Size  |         | Kind        |   |
| AirDrop       | 🛃 App Store                               | 4. Aug 2024     | 1 at 12:31 | 16,5  | MB      | Application |   |
| D Recents     | 🚰 Automator                               | 4. Aug 2024     | 1 at 12:31 | 4,8   | MB      | Application |   |
| Applications  | 🛄 Books                                   | 4. Aug 2024     | 1 at 12:31 | 116,3 | MB      | Application |   |
| , hpphototono | Calculator                                | 4. Aug 2024     | 1 at 12:31 | 3,9   | MB      | Application |   |
| Desktop       | 17 Calendar                               | 4. Aug 2024     | 1 at 12:31 | 13,3  | MB      | Application |   |
| Documents     | 🔯 Chess                                   | 4. Aug 2024     | 1 at 12:31 | 7,3   | B MB    | Application |   |
| Downloads     | V 🛅 Cisco                                 | 28. Apr 202     | 1 at 18:21 |       |         | Folder      |   |
| Downloads     | S Cisco AnyConnect Secure Mobility Client | Today at 17     | :29        | 3,4   | MB      | Application |   |
| ocations      | 😚 Cisco AnyConnect Socket Filter          | Today at 17     | :29        | 3     | MB      | Application |   |
|               | 🔞 Uninstall AnyConnect                    | Today at 17     | 29         | 825   | 5 KB    | Application |   |
|               | Clock                                     | 4. Aug 2024     | 1 at 12:31 | 7,8   | 3 MB    | Application |   |
| ans           | 📮 Company Portal                          | 7. Aug 2024     | at 21:03   | 197,3 | MB      | Application |   |
| Ded           | Contacts                                  | 4. Aug 2024     | 1 at 12:31 | 14,1  | MB      | Application |   |
| Red           | Dictionary                                | 4. Aug 2024     | 1 at 12:31 | 14,6  | MB      | Application |   |
| Orange        | FaceTime                                  | 4. Aug 2024     | 1 at 12:31 | 16,4  | MB      | Application |   |
| Yellow        | Find My                                   | 4. Aug 2024     | 1 at 12:31 | 34,5  | MB      | Application |   |
|               | 🕍 Font Book                               | 4. Aug 2024     | 1 at 12:31 | 11,4  | MB      | Application |   |
| Green         | - Frankaus                                | 4 4 0004        | -+ 40.04   | 50.0  | L L L D | Amelianting |   |

| 000 | AnyConnect<br>Secure Mobility Client |   | cisco   |
|-----|--------------------------------------|---|---------|
|     | <b>VPN:</b><br>Ready to connect.     | • | Connect |
| * E |                                      |   |         |

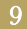

### VPN PROFILE: VPN.THE-KLU.ORG

**STEP 10:** There are two VPN profiles you can use for different access:

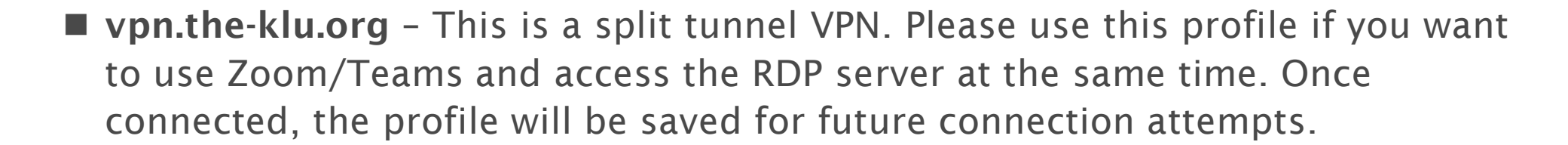

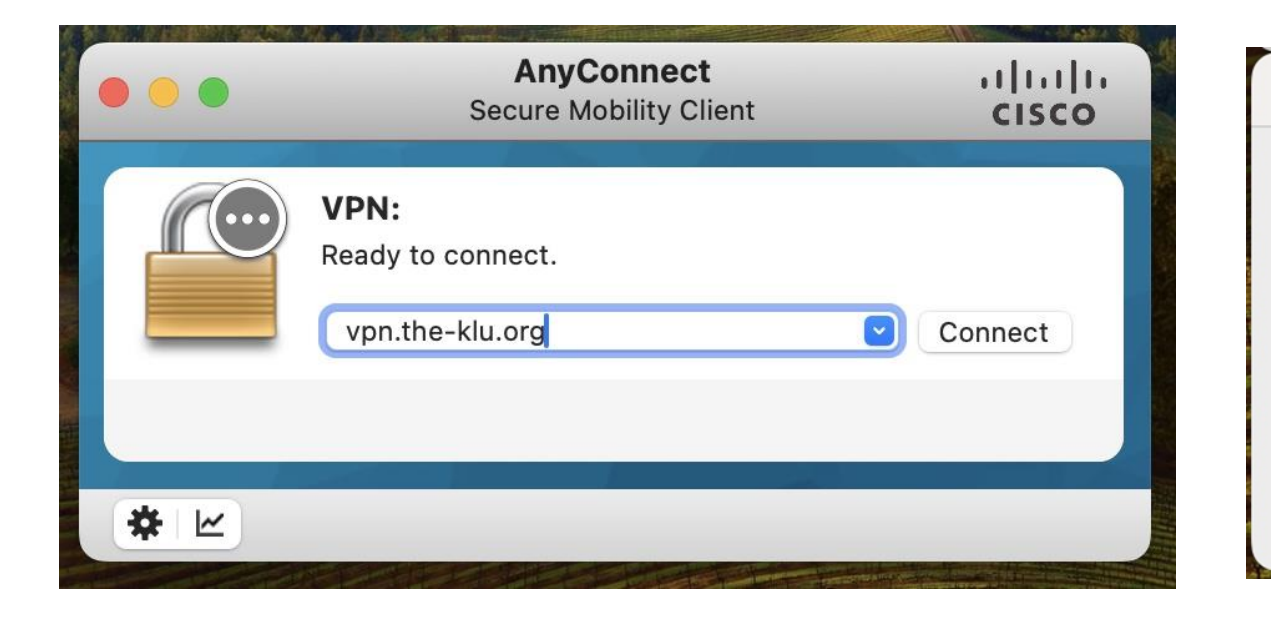

| Cisco AnyConnect   vpn.the-klu.org                                                                              |
|----------------------------------------------------------------------------------------------------|
| Please enter your username and password.<br>Username: FIRSTNAME.LASTNAME@STUD.KLU.ORG<br>Password:<br>Cancel OK |

### VPN PROFILE: VPN.THE-KLU.ORG/LIBRARY

vpn.the-klu.org/library – This is a fulltunnel VPN. Please use this profile if you want to access the library resources. You have also access to the RDP Servers.

<u>Note:</u> Please do not use this profile with Zoom/Teams. Your Zoom/Teams session will be very slow.

| • • • | AnyConnect<br>Secure Mobility Client                 | uluilu<br>cisco | Cisco AnyConnect   vpn.the-klu.org                                                                             |
|-------|------------------------------------------------------|-----------------|----------------------------------------------------------------------------------------------------|
|       | VPN:<br>Ready to connect.<br>vpn.the-klu.org/library | Connect         | Please enter your username and password.<br>Username: FIRSTNAME.LASTNAME@STUD.KLU.OR<br>Password:<br>Cancel OK |

# SUCCESSFUL VPN CONNECTION

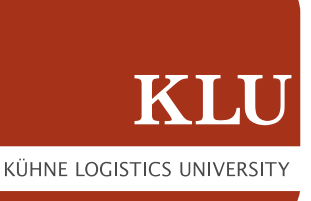

**STEP 11:** After entering your login details and connecting with the VPN it should show up in your System-Tray as shown on the screenshot.

A lock infront of the symbol indicates a secure connection.

If you ran into any errors please contact us via <u>servicedesk@klu.org</u>.

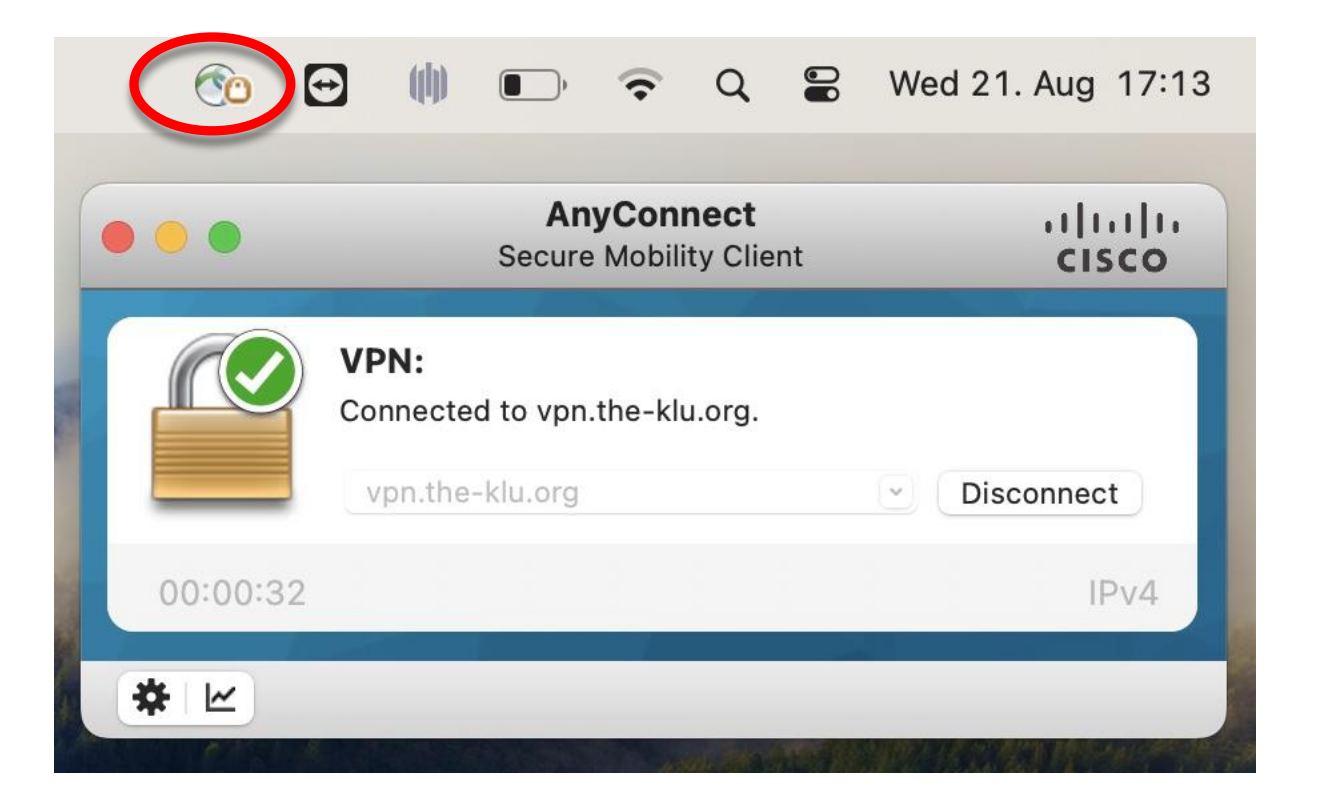